#### 由興大首頁>>單一入口登入 <u>https://portal.nchu.edu.tw/</u>

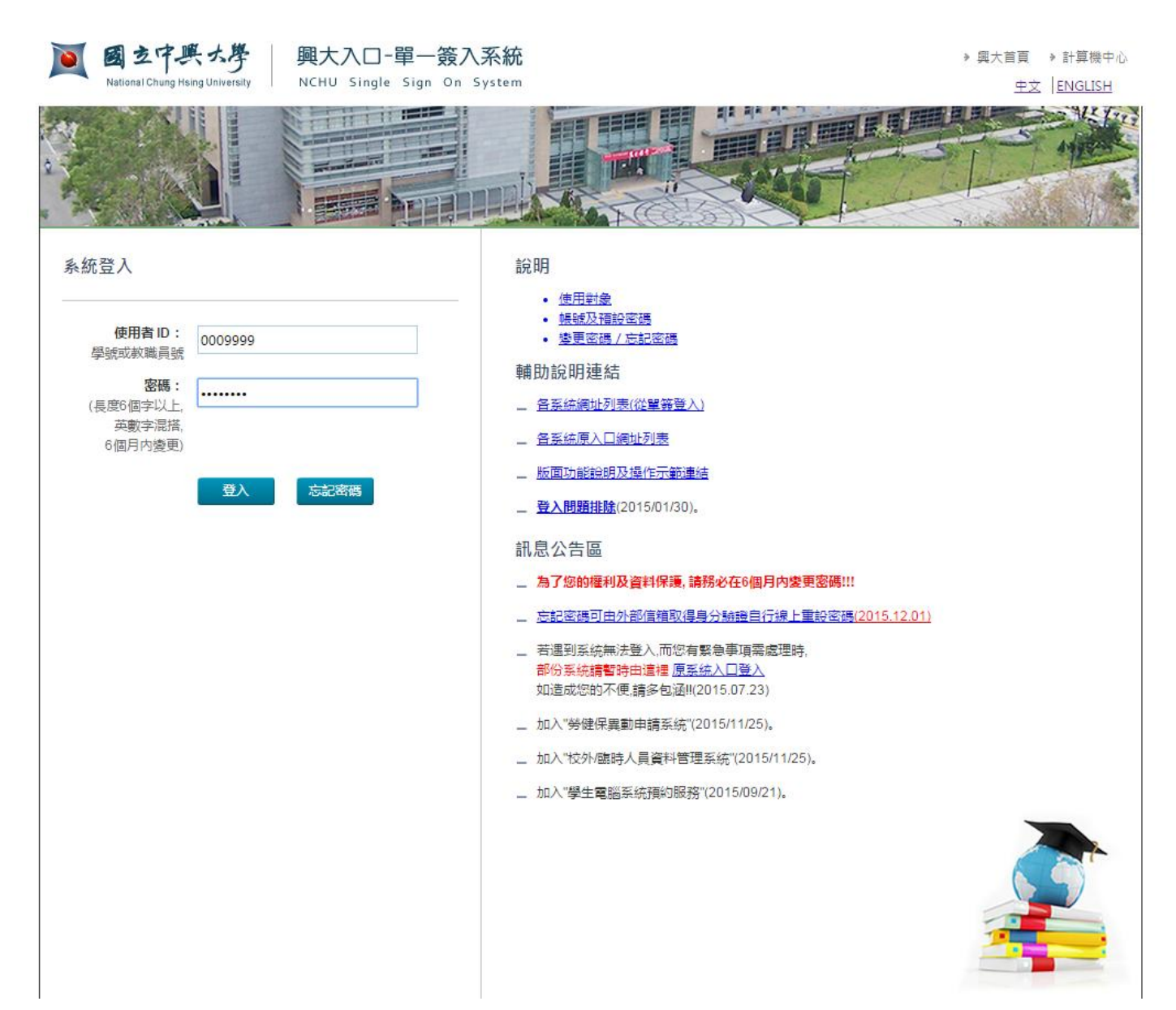

| 國立中興大學   興大校園資<br>National Chung Hsing University NCHU Informat | 部入口<br>on Portal Site               | ▶ 計算機中心 → 興大首頁<br>切換語言: <u>中文 Englis</u> t |
|-----------------------------------------------------------------|-------------------------------------|--------------------------------------------|
| TTI VICTORIA                                                    | 10 MO                               |                                            |
| (聖普調密》  出登 ) 席資人登                                               | <u>系統公告</u> 二次認證設定 設定我的最愛           |                                            |
| 姓名:<br>登入 IP:<br>上次登入:                                          |                                     |                                            |
| > 我的最愛                                                          | 系統公告及相關資訊                           |                                            |
| ▶ 常用功能清單                                                        | 1. <u>與大SSO使用說明</u>                 |                                            |
| → 各系統入口                                                         |                                     |                                            |
|                                                                 | 3. 提醒您!請變更您的密碼及設定密碼提示以保護您的權益及資料的安全。 |                                            |
|                                                                 |                                     |                                            |
|                                                                 |                                     |                                            |
| ➡ <u>人爭走</u> 题<br>→ 仏際目空間少好                                     |                                     |                                            |
|                                                                 |                                     |                                            |
|                                                                 |                                     |                                            |
|                                                                 |                                     |                                            |
| 意願                                                              |                                     |                                            |
|                                                                 |                                     |                                            |
| ➡ 郵件系統                                                          |                                     |                                            |
| ➡ 圖書館首頁                                                         |                                     |                                            |
| → 學術研發服務網                                                       |                                     |                                            |
| ➡ 學務資訊系統                                                        |                                     |                                            |
| ➡ <u>營繕報修申請</u>                                                 |                                     |                                            |
| ⇒ <u>雲端軟體服務</u>                                                 |                                     |                                            |
| ⇒ 電腦系統外診服務申請                                                    |                                     |                                            |
| ➡ <u>増線計書</u>                                                   |                                     |                                            |
|                                                                 | 0                                   |                                            |
|                                                                 | ۲<br>د                              |                                            |
|                                                                 |                                     |                                            |
| ➡ 按加/版版   是次判签™                                                 |                                     |                                            |
| 록 ₩21/2品味人自覚科官理                                                 |                                     |                                            |
|                                                                 |                                     |                                            |

## 進入點名平台畫面>>可針對所授課程之大樓查詢課程資料

|                                                                                                    | 中興大學點名系統                                                                           |
|----------------------------------------------------------------------------------------------------|------------------------------------------------------------------------------------|
| 現在時間:16:04:18                                                                                                    | <b>課程資料</b> 點名狀態                                                                   |
| O 二月 2016 O                                                                                                    |                                                                                    |
| 1     2     3     4     5     6       7     8     9     10     11     12     13                                                                                             | <b>學年度:</b> 104 學年度第 2 學期(2016-02-22 ~ 2016-06-30) ▼<br>開課單位: ▼<br>教家: 徐会教學大牌名地區教家 |
| 14         15         16         17         18         19         20           21         22         23         24         25         26         27           28         29 | 数     mr13/9 / (kf1/kf1/kf1/kf1/kf1/kf1/kf1/kf1/kf1/kf1/                           |
| 登入資訊                                                                                                    | 1 共同中心 0001 認識中興大學 👗 Y001 五12 🚢 👬 🤹                                                |
| <ul> <li>- 帳號: <ul> <li>· 姓名: </li> <li>· 身份別: 老師 </li> <li>· 修改資料 登出 </li> <li>· 环統訊息 </li> </ul></li></ul>                                                                |                                                                                    |

### 課程資料>>學生名單

查看學生名單暨若學生無攜帶學生證可由授課教師登打學生到堂時間

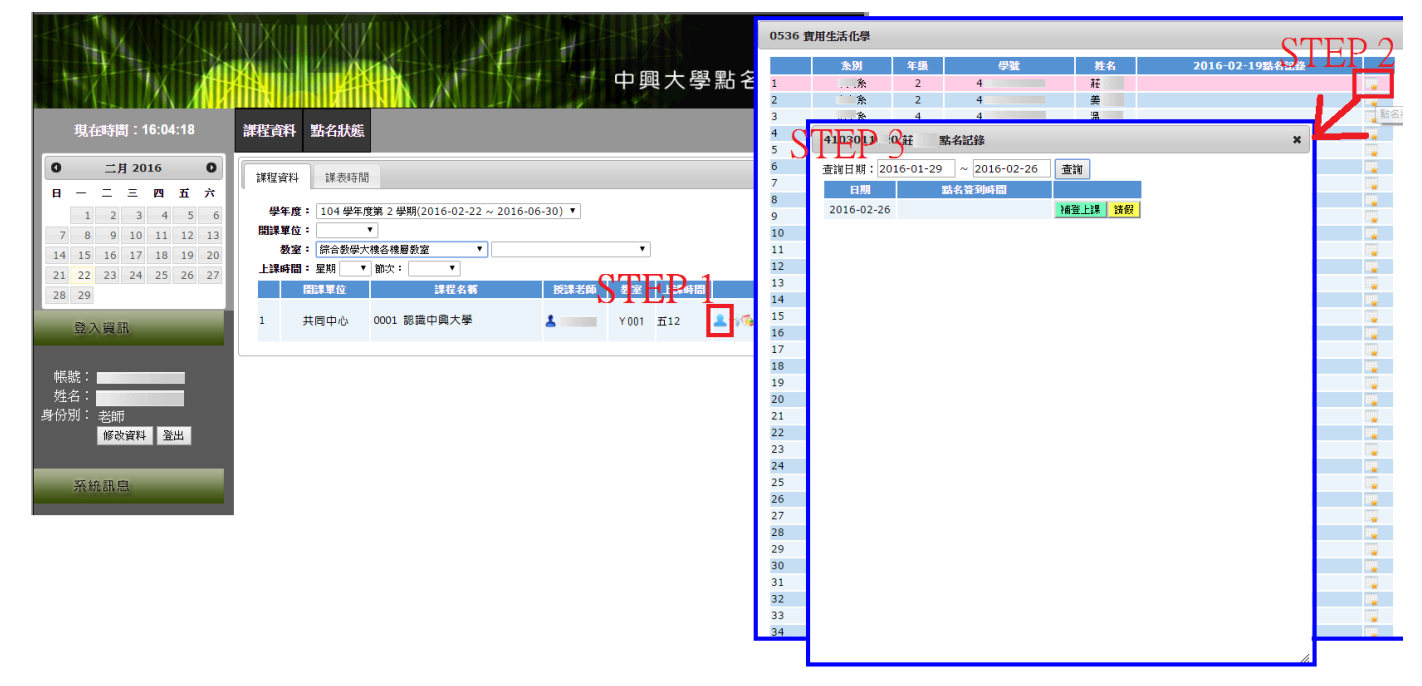

## 課程資料>>下載學生名單

|                                                                                                    | 中興大學點名系統                                                                                                    |
|----------------------------------------------------------------------------------------------------|----------------------------------------------------------------------------------------------------|
| 現在時間:16:04:18                                                                                                    | 課程資料 點名狀態                                                                                                    |
| 0 二月 2016 0                                                                                                    | <b>谋捏資料</b> 課表時間                                                                                                    |
| 日     一     二     三     四     五     六       1     2     3     4     5     6       7     8     9     10     11     12     13       14     15     16     17     18     19     20       21     22     23     24     25     26     27       28     29 | 學年度: 104 學年度第 2 學期(2016-02-22 ~ 2016-06-30) ▼     開課單位:   ▼     数室:   综合数學大樓各樓層数室     数室:   综合数學大樓各樓層数室     上課時間:   星期     「翻課單位   課程名称     投課老師   教室     上課時間   1     共同中心   0001 認識中興大學   Y001 五12 |
| <ul> <li>帳號:</li> <li>姓名:</li> <li>身份別:老師</li> <li>修改資料 登出</li> <li>系統訊息</li> </ul>                                                                                                    | 下載 0001 認識中與大學 學生名單 ★ 下載學生點名名單Excel檔 下載學生點名名單Excel檔(含點名資料)                                                                                                    |
|                                                                                                    |                                                                                                    |

# 課程資料>>下載學生點名名單 Excel 檔→即 Excel 檔之點名冊

|                                                                                                    |                                       | 2015090200040_20160222161736.xk                                                                                                    | ax + Microsoft Excel                                                 |       |
|----------------------------------------------------------------------------------------------------|---------------------------------------|----------------------------------------------------------------------------------------------------|----------------------------------------------------------------------|-------|
|                                                                                                    | 「二常用   挿入 歌画配置 公式 資料                  | 校題 陳視 Acrobat                                                                                                    | e e                                                                  | - 5 X |
| 中國大學點名系統                                                                                                    | A 新田明教 - 12 - A' A' =                 | 通用格式                                                                                                    |                                                                      | A     |
|                                                                                                    |                                       |                                                                                                    | **                                                                   | 导找舆   |
|                                                                                                    |                                       |                                                                                                    | (100 + 10) 的現件・ 表格・ 様式・ (2) 市内・ (2) 新疆・ 3                            | 進取・   |
| 現在時間:16:04:18 課程資料 點名狀態。                                                                                                    | T= (                                  | 51 M(/2 P) 7 81 E                                                                                                    | 「<br>(法) (新学師) 開稿<br>[14] (14) (4) (4) (4) (4) (4) (4) (4) (4) (4) ( |       |
|                                                                                                    |                                       | 立中興大學104 學年度第1 學期                                                                                                    | 學生點名冊                                                                | \$    |
| □ <u></u> 2016                                                                                                    | A B C D                               | E F G                                                                                                    | H I J K L                                                            | M     |
|                                                                                                    | · · · · · · · · · · · · · · · · · · · | \$%6## ·                                                                                                    | 國立中央大學 104 學牛度第1 學期 學主動名曲                                            |       |
| 1 2 3 4 5 6 学年度 104 学年度第 2 学期(2016-02-22 ~ 2016-06-30) *                                                                                                    | 1 1 1 1 1 1 1 1 1 1 1 1 1 1 1 1 1 1 1 | 45040                                                                                                    | 1 - 1 - 1 - 1 - 1 - 1 - 1 - 1 - 1 - 1 -                              |       |
| 7 8 9 10 11 12 13 BEF # 10 - E - E - E - E - E - E - E - E - E -                                                                                                    | 間課單位:                                 |                                                                                                    |                                                                      |       |
| 14 15 16 17 18 19 20 Wat manage/manage                                                                                                    | 上課地點:                                 |                                                                                                    |                                                                      | 1     |
|                                                                                                    | 上課時間: 三432                            |                                                                                                    |                                                                      |       |
|                                                                                                    | 条所 年級 舉號 姓名                           |                                                                                                    | 點名紀封                                                                 | \$    |
|                                                                                                    |                                       | 09-09 09-16 09-23                                                                                                    | 09-30 10-07 10-14 10-21 10-28 1                                      | 11-04 |
|                                                                                                    | 1.05/15 3                             |                                                                                                    |                                                                      |       |
|                                                                                                    |                                       |                                                                                                    |                                                                      |       |
|                                                                                                    | 11 1. 0                               |                                                                                                    |                                                                      |       |
| 下載 0001 認識中興大學 學生名單 ×                                                                                                    | and a g and a state t                 |                                                                                                    |                                                                      |       |
|                                                                                                    |                                       |                                                                                                    |                                                                      | _     |
| 「都教資料 登出 SILIZ 下載學生點名名單Excel電                                                                                                    | 3                                     |                                                                                                    |                                                                      |       |
| 下載學生點各名單Excel層(含點名資料)                                                                                                    |                                       | -                                                                                                    |                                                                      |       |
| 茶箱满具                                                                                                    | 3                                     |                                                                                                    |                                                                      |       |
|                                                                                                    | 2                                     | 101                                                                                                    |                                                                      |       |
| 10 March 10 March 10 Ma | 3                                     |                                                                                                    |                                                                      | _     |
|                                                                                                    | 3                                     | 88                                                                                                    |                                                                      |       |
|                                                                                                    | 2                                     | 2010                                                                                                    |                                                                      |       |
|                                                                                                    | 2                                     | 00                                                                                                    |                                                                      |       |
|                                                                                                    |                                       | 800                                                                                                    |                                                                      |       |
|                                                                                                    | manual di constante de adhete         |                                                                                                    |                                                                      |       |
|                                                                                                    | marrier 1 concerned theme             |                                                                                                    |                                                                      |       |
|                                                                                                    | 1                                     |                                                                                                    |                                                                      |       |
|                                                                                                    | N Sheet1 Sheet2 Sheet3 21             | - 1910 - 1920 - 1944 - 1944 - 1946 - 1946 - 1946 - 1946 - 1946 - 1946 - 1946 - 1946 - 1946 - 1946 - 1946 - 194<br>- 1946 - 1946 - 1946 - 1946 - 1946 - 1946 - 1946 - 1946 - 1946 - 1946 - 1946 - 1946 - 1946 - 1946 - 1946 - 1946 | A 11                                                                 | ► [   |
|                                                                                                    |                                       |                                                                                                    |                                                                      |       |

# 課程資料>>下載學生點名名單 Excel 檔(含點名資料)→即 Excel 檔之學生刷卡到堂之時間

|                                                           | Co      | 3-1-1          | ~ 0                 | 1)+        |                                       | 2015090200           | 040_201602       | 22161736.xls>   | k - Microsoft             | Excel        |               |          | 60    |              |
|-----------------------------------------------------------|---------|----------------|---------------------|------------|---------------------------------------|----------------------|------------------|-----------------|---------------------------|--------------|---------------|----------|-------|--------------|
|                                                           |         | 常用             | 握入                  | 版面配置 公     | 式 資料                                  | 校開 植装                | Acroba           | at              |                           |              |               |          |       | 🗑 - 🖛 X      |
|                                                           | (HAN)   | X              |                     |            | -                                     |                      |                  |                 |                           | -            |               | S∞插入-    | E · A | 45           |
| 中興大學點名系統                                                  |         | 新聞             | 19.82               | * 12 *     | A A =                                 |                      |                  | 通用相实            |                           | 1            |               | 3* B/R - | J. ZI | una          |
|                                                           | 贴上      | J B            | <i>I</i> <u>U</u> - | A          | - φž - ≣                              | S = # # #            | # 33- I          | s - % ·         | 36 48                     | 定相式化 相对      | (化為) 健存積      | 图) 格式 -  | 2. 28 | 4 暴我與        |
|                                                           | -       | 6              |                     | 学린         | 15                                    | 朝育方式                 | 19               | 10/位            | Tie .                     | 18 1<br>18 1 | 10.11.10.11.1 | 保石地      | 101   | and a second |
| 现住时间,10.04.16 游性良料 动石沉思                                   |         |                |                     | - (-       | < 100                                 | to adapted adapted a | O.4. Ell Arr she | Adv + EXP MIT E | int all had in the little |              |               |          |       |              |
|                                                           | _       | AI             |                     | • (*       | J× K                                  | Z中興大學1               | 04 學斗度           | 第1學期の           | 學生點名問                     |              | 1.1.          |          |       | •            |
| ・ 二月2016 ・ 詳程資料 詳表時間                                      |         | A              | B                   | C          | D                                     | E                    | F                | G               | H                         | I            | J             | K        | L     | M            |
| 日 - 二 三 四 五 六                                             | 1       | -              | -                   |            |                                       |                      |                  | And some        | 國立                        | 中興大學」        | .04 學年度       | 第1 學期 8  | 學生點名冊 |              |
| 1 2 3 4 5 6 学年度: 104 学年度第 2 学期(2016-02-22 ~ 2016-06-30) * | 2 課     | 目名稱:           |                     |            |                                       |                      |                  | 教師:             | 1                         |              |               |          |       |              |
| 7 8 9 10 11 12 13 開課單位: •                                 | 3 選     | 課人數:           | 入08                 |            |                                       |                      |                  |                 |                           |              |               |          |       |              |
| 14 15 16 17 18 19 20 数室: 統合教學大樓各樓屬数室 ▼ ▼                  | 4 開     | 課軍位:           |                     | ·          |                                       | 1.01.00              |                  |                 |                           |              |               |          |       | =            |
| 21 22 23 24 25 26 27 上హ時間:星期 • 節次: •                      | 5 E     | 課地點:           |                     |            |                                       |                      |                  |                 |                           |              |               |          |       |              |
| 28 20 · · · · · · · · · · · · · · · · · ·                 | 보이      | · 「第49月間」 :    | =:432               | 1110E      |                                       |                      |                  | _               |                           |              |               |          | -     | -            |
|                                                           | 7       | 赤所             | 半級                  | 学院         | 舞袖                                    | 00.00                | 00.16            | 00.03           | 00.20                     | 10.07        | 10.14         | 10.01    | 55-72 | 11.04        |
| 登入資訊 1 共同中心 0001 影猫中奥大学 L Y001 五12 4 + 1                  | 0       |                |                     |            |                                       | 09-09                | 09-10            | 09-23           | 09-30                     | 10-07        | 10-14         | 10-21    | 10-28 | 11-04        |
|                                                           | 9       | 1.02/12        | 3                   |            | 1 - 1 - 1                             |                      | -                | 00.55           |                           | 09:11        | 09:09         | 09:07    | 09:10 | 09:10        |
|                                                           | 10      | w ser          | 2                   |            |                                       |                      | -                | 00:00           | -                         | 09:11        | 09:09         | 09:10    | 09:22 | 09:10        |
| ••••                                                      | 10      | 1.1 3.0        | 2                   |            |                                       |                      | -                |                 | -                         | 00.06        | 09:14         | 09:20    | 09:09 | 00:00        |
| 姓名:<br>下載 0001 認識中興大學 学生名單 ×                              | 12      |                | 2                   |            | 5 105'm                               |                      | -                | -               | -                         | 09:00        | 09:00         |          | 10:09 | 09:52        |
| 身份別:老師                                                    | 14      | 14 N 1 1 1 1 1 | 3                   |            | 1.1.1.M/KF                            |                      | -                | -               |                           | -            | 00.00         | 00.02    | 09.55 | 00:05        |
| 修改資料 登出                                                   | 15      |                | 2                   |            | 1 1 44                                |                      |                  |                 |                           | 00-03        | 03.00         | 09.00    | 00.00 | 09.05        |
| 下載學生點名名單Excel種(含點名資料)                                     | -       |                | 0                   |            | 20 TH 1H                              |                      | -                |                 | -                         | 10.11        | 10.12         | 11.14    | 00.07 | 09.10        |
|                                                           | 17      | matriacies     | 3                   | 1100031000 |                                       |                      |                  |                 | -                         | 10.11        | 10.15         | 10:00    | 10:06 | 10:06        |
|                                                           | 18      |                | 2                   |            |                                       |                      |                  | 08+50           |                           | 10.00        | 09-04         | 09.21    | 10.00 | 10.00        |
|                                                           | 10      |                | 3                   |            |                                       |                      |                  | 00.55           |                           | 09.12        | 02/04         | VVilil   | 09:05 | 09:02        |
|                                                           | 20      |                | 3                   |            | Litt Association                      |                      |                  | 10:04           |                           | 10:24        | 09.17         | 09.22    | 09:09 | 09:09        |
|                                                           | 21      |                | 2                   |            |                                       |                      |                  | 10101           |                           | A O HALL     | 0.014.1       | C / Hote | 10.01 | 10.01        |
|                                                           | 22      | state to an a  | 2                   |            | Anna I Mar                            |                      |                  |                 |                           | 10:11        |               |          | 10:00 | 10:01        |
|                                                           | 23      | me land        | 1                   |            |                                       |                      |                  |                 |                           | 08:56        | 09:03         | 08:59    | 09:12 | 08:44        |
|                                                           | 24      |                | 2                   |            | IT OF IA                              |                      |                  |                 |                           | 09:04        | 09:13         | 09:13    | 08:58 | 09:02        |
|                                                           | 25      |                | 1                   |            | -17 27114                             |                      |                  | 09:05           |                           | 09:08        | 08:43         |          | 09:10 | 08:58        |
|                                                           | 26      | mater Past A   | 1                   |            | · · · · · · · · · · · · · · · · · · · |                      |                  | 10100           |                           | 09:06        | 08:52         | 09:00    | 08:54 | 08:57        |
|                                                           | 27      | and the set    | 1                   |            | 1                                     | 10                   |                  | 00.50           |                           | 00.10        |               | 00.20    | 00-09 | 00.11        |
|                                                           | 1.1.1.1 | mi Sheetl      | _oneet2             | oneet3     |                                       |                      |                  |                 |                           |              | 11            |          |       | ×.           |

#### 課程資料>>點名統計→即查詢學生到課率之簡易圖

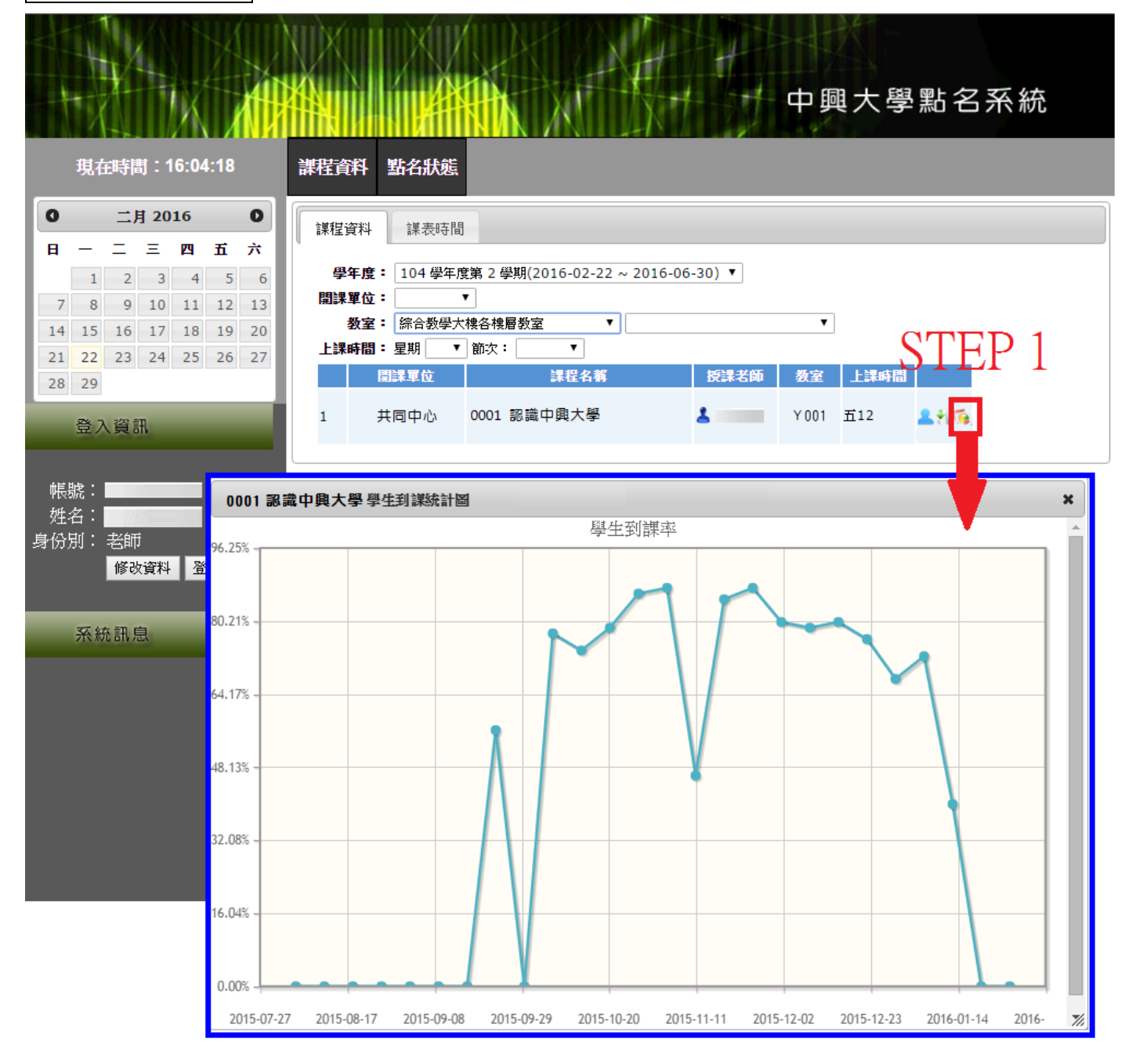

點名狀態>>可針對某天之某節課程查詢或補登學生點名資料

|                                                                                                    | 2011年1月1日日本                                                                                              | 大學點名系統          |
|----------------------------------------------------------------------------------------------------|----------------------------------------------------------------------------------------------------|-----------------|
|                                                                                                    |                                                                                                    |                 |
| 現在時間:16:30:04                                                                                                    | 課程資料 點名狀態 Step 1                                                                                         |                 |
| 0 二月 2016 0                                                                                                    |                                                                                                    |                 |
| 日一二三四五六                                                                                                    | 新石状態                                                                                                    |                 |
| 1 2 3 4 5 6                                                                                                    | 星期: 星期五 ▼                                                                                                | Stan            |
| 7 8 9 10 11 12 13                                                                                                    | 課程: 12節(08:10:00~10:00)(Y.001-綜合大樓-樓001)0001認識中興大學                                                       | I SICPZ         |
| 14 15 16 17 18 19 20                                                                                                    | 12節(08:10:00~10:00:00) (Y001-綜合大樓一樓001) 0001 認識中與天<br>34節(10:10:00~12:00:00) (Y.001-綜合大樓一樓001) 0002做個傑出校 | 學               |
| 21 22 23 24 25 26 27                                                                                                    |                                                                                                    | 補登上課 請假         |
| 28 29                                                                                                    | 2 条                                                                                                    | 補登上課請假          |
| 答入資訊                                                                                                    | 3 料理                                                                                                    | 補登上課請假          |
| III / ( geni                                                                                                    |                                                                                                    |                 |
| <u>тынг</u>                                                                                                    | 5 K                                                                                                    |                 |
| Wto Site Contraction Contraction Contrac |                                                                                                    |                 |
| 2注句·                                                                                                    |                                                                                                    |                 |
| 修改資料 登出                                                                                                    | 0 %                                                                                                    |                 |
|                                                                                                    | 10 *                                                                                                    | 補登上課 諸假         |
|                                                                                                    | 11 %                                                                                                    | 補登上課 諸假         |
| <u> </u>                                                                                                    | 12 %                                                                                                    | 補登上課 請假         |
| 您今日的課程如下:<br>課程:                                                                                                    | 13 条                                                                                                    | 補登上課 請假         |
|                                                                                                    | 14 条                                                                                                    | 補登上課 請假         |
| 教堂:<br>節次:12節                                                                                                    | 15 条                                                                                                    | 補登上課 請假         |
| 時間:08:10:00~10:00:00                                                                                                    | 16 条                                                                                                    | 補登上課 請假         |
| 課程:<br>★#:                                                                                                    | 17 条                                                                                                    | 補登上課 請假         |
| 入候·<br>教室:                                                                                                    | 18 条                                                                                                    | 補登上課 請假         |
| 即次:34即<br>時間:10:10:00~12:00:00                                                                                                    | 19 程                                                                                                    | 補登上課 請假         |
|                                                                                                    | 20 辑                                                                                                    | 補登上課 請假         |
|                                                                                                    | 21 🎋                                                                                                    | 補登上課 請假         |
|                                                                                                    | 22 条                                                                                                    | 補登上課 請假         |
|                                                                                                    | 23 🏦                                                                                                    | 補登上課 請假         |
|                                                                                                    | 24 24                                                                                                    | <u> 建聚卡迪 转船</u> |

點名狀態>>補登上課:若學生沒帶學生證,授課教師可登入補登

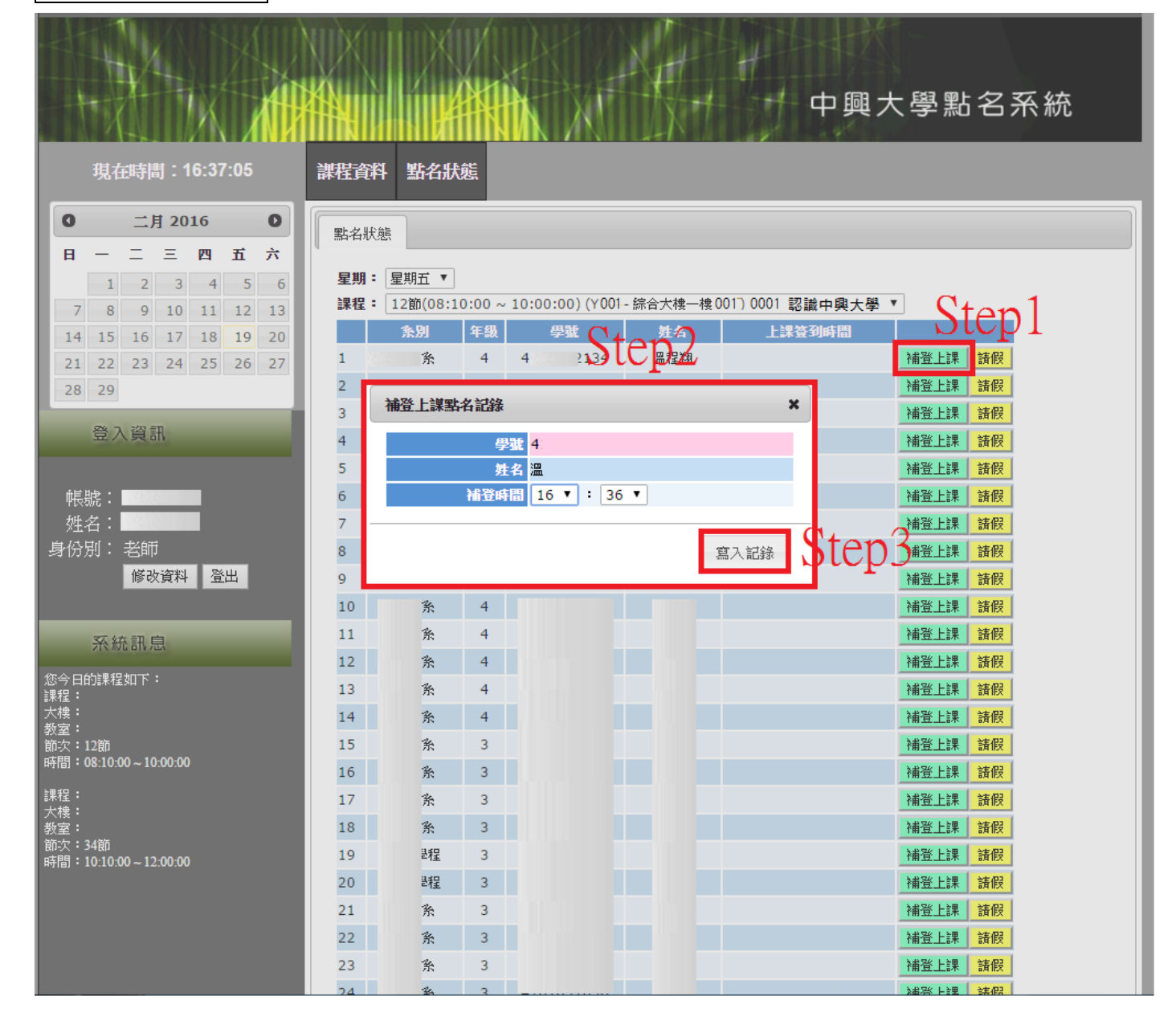